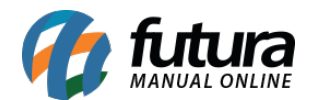

## 1 - Nova aba de Anexo na tela de pedidos

### **Caminho:** <u>Vendas > Pedido de Vendas</u> e <u>Estoque > Pedido de Compras</u>

Foi desenvolvido uma nova aba denominada como **Anexo** no pedido de venda e no pedido de compra, nesta aba o usuário poderá anexar informações referente ao pedido. Conforme exemplo abaixo:

| Pedido de Vend   | Pedido de Venda X                                            |                |                  |                |                  |                          |             |                    |                                     |               |        |                    |       |
|------------------|--------------------------------------------------------------|----------------|------------------|----------------|------------------|--------------------------|-------------|--------------------|-------------------------------------|---------------|--------|--------------------|-------|
| Novo [F2]        | Editar [F3]                                                  | Excluir        | Gravar [F10]     | Cancelar [F9]  | Baixar 👻         | Cancelar Bai:            | ka Ge       | rar Nt. Fiscal     | Im                                  | primir Copiar |        | Mais Opcoes 🔻      |       |
| Consulta Dados   | onsulta Dados Duplicatas Pagtos do PDV Acompanhamento Pedido |                |                  |                |                  |                          |             |                    |                                     |               |        |                    |       |
| ID               | 0 Nro.                                                       | . Pedido       | 66803 Status     | Aberto         | Dta. Emissao     | 01/10/2019               | Dt. Saida   |                    |                                     | Futura        | Server |                    | Venda |
| Empresa          | 1 🔍 EMP                                                      | PRESA TESTE I  | LTDA             |                |                  | Seu Nro. Pedido          |             | Usuario            |                                     | F             | UTURA  | Cupom Fiscal (ECF) |       |
| Cliente          | 33 Mais infor. CLIENTE TESTE                                 |                |                  |                |                  |                          |             |                    |                                     |               | 0      | Nro do Cupom (CCF) |       |
| Vendedor         | 101 TESTE                                                    |                |                  |                |                  |                          |             | LCT                | -                                   | Conferencia 🔹 |        | COO                | 0     |
| Vendedor Externo | 38 CEXTERNO TESTE                                            |                |                  |                |                  |                          |             | Pesquisa           | -                                   | Separacao     |        | Nro do Caixa (ECF) |       |
| Transportadora   | 24 🔾 TRA                                                     | ANSPORTADO     | RA Fo            | ornecedor      | <b>Q</b>         |                          |             | [                  | Desconto Flex Total Nro do Terminal |               |        |                    |       |
| Tipo Pedido      | 1 🔍 VEN                                                      | IDA            | Та               | abela de Preco | 3 🔍 /            | ATACADO                  |             |                    |                                     |               |        |                    |       |
| Forma de Pagto.  | 1 🔍 30 🛙                                                     | DIAS           |                  | Ultimas        | Formas de Paga   | mento do Cliente [l      | =6]         | Situação do Pedido |                                     |               |        |                    |       |
| Dt. Entrega      |                                                              |                |                  | Lista de Pro   | odutos           | Lista de Produ           | tos Grade   |                    |                                     |               |        |                    |       |
| Itens Outras Int | formacoes Codi                                               | ligo Serie 🛛 🕻 | Dados do Cancela | mento Campo    | os Adicionais [A | lt + A] Anexos(          | 1)          |                    |                                     |               |        |                    |       |
| Anexar           | Abrir Ane:                                                   | xo             |                  |                |                  |                          |             |                    |                                     |               |        |                    |       |
| Excluir          | Download A                                                   | nexo           |                  |                |                  |                          |             |                    |                                     |               |        |                    |       |
|                  |                                                              |                |                  |                |                  |                          |             | _                  |                                     |               |        |                    |       |
| Teste Anevo tyt  | Anexo                                                        |                | FUTURA           | Usuario        |                  | DataH<br>01/10/2019 14:0 | ora<br>3:33 |                    |                                     |               |        |                    |       |
|                  |                                                              |                |                  |                |                  |                          |             |                    |                                     |               |        |                    |       |

## 2 - Agrupamento de itens

#### **Caminho:** *Estoque > Ordem de Produção*

Nesta versão foi adicionado uma nova funcionalidade para agrupar os itens no momento de inserir a ordem de produção, ao lançar o mesmo produto na importação do pedido o mesmo será agrupado facilitando o processo.

#### 3 - Nova opção no orçamento para produtos sem estoque

#### **Caminho:** <u>Venda > Pedido de Venda > Orçamento</u>

Nesta versão ao transformar um orçamento em pedido de venda, caso algum produto não tenha quantidade em estoque, será disponibilizado uma tela com várias ações que poderão ser adotadas:

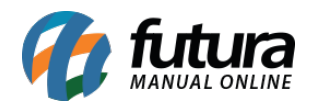

| Produtos sem Est          | rodutos sem Estoque                        |         |       |          |                  |   |  |  |  |
|---------------------------|--------------------------------------------|---------|-------|----------|------------------|---|--|--|--|
| riodatos sem est          |                                            |         |       |          |                  |   |  |  |  |
| Os seguintes prod         | Os seguintes produtos nao possuem estoque: |         |       |          |                  |   |  |  |  |
| Codigo Bar                | ras                                        | Produto | Estoq | ue       | Quantidade Venda | ~ |  |  |  |
| 2100002016455             | PRODUTO TESTE 02                           |         |       | 0,00 2,0 |                  |   |  |  |  |
| Contraction of the sector |                                            |         |       |          |                  |   |  |  |  |
|                           |                                            |         |       |          |                  |   |  |  |  |
|                           |                                            |         |       |          |                  |   |  |  |  |
|                           |                                            |         |       |          |                  |   |  |  |  |
| ć.                        |                                            |         |       |          |                  | 1 |  |  |  |
|                           |                                            |         |       |          |                  |   |  |  |  |
|                           |                                            |         |       |          |                  |   |  |  |  |
| Acões                     |                                            |         |       |          |                  |   |  |  |  |
| Gerar novo o              | rçamento com os itens sem es               | toque   |       |          |                  |   |  |  |  |
| O Adicionar na            | lista de Desejos (Automaticam              | ente)   |       |          |                  |   |  |  |  |
| 🔿 Adicionar na            | lista de Desejos (Manualmente              | )       |       |          |                  |   |  |  |  |
| O Deletar os it           | ens                                        |         |       |          |                  |   |  |  |  |
| 🔘 Ignorar e co            | ntinuar mesmo sem estoque                  |         |       |          |                  |   |  |  |  |
|                           |                                            |         |       |          |                  |   |  |  |  |
|                           | OK                                         |         |       | Cancel   | ar               | 1 |  |  |  |
|                           | UK                                         |         |       | Cancel   |                  | J |  |  |  |

Lembrando que o sistema precisa estar configurado o controle de estoque para exibir a tela de ações.

#### 4 - Obrigatoriedade do Centro de Custo

#### Caminho: <u>Contas a Pagar > Digitação > Aba Conta</u>

Nesta versão foi desenvolvido uma nova configuração para o usuário habilitar se deseja ou não o preenchimento obrigatório do centro de custo ao gravar uma nova conta a pagar.

Para habilitar acesse <u>Configurações > Parâmetros > Aba Cta. a Pagar</u> e defina a obrigatoriedade do centro de custo, conforme exemplo abaixo:

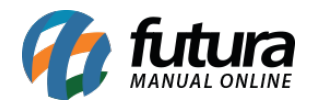

| Parame          | etros Gerais 🗙                     |                        |                       |                  |               |                |                     |             |       |  |  |
|-----------------|------------------------------------|------------------------|-----------------------|------------------|---------------|----------------|---------------------|-------------|-------|--|--|
| Editar [        | [F3]                               | Gravar [F10]           | Cancelar [F9          | 9]               | Carregar do   | Repositorio    | -                   |             |       |  |  |
| 1 - Geral       | 1 - Geral 2 - PDV 3 - Loja Virtual |                        |                       |                  |               |                |                     |             |       |  |  |
| 1 - Geral       | 2 - Pedido de \                    | Venda 3 - Peo          | dido de Compr         | ra 4 - Ven       | idedor 5 - Pi | oduto 6 - I    | NFE                 |             |       |  |  |
| 1 - Obrig       | gatorio Centro de                  | Custo                  | Sim                   | <mark>  0</mark> |               |                |                     |             |       |  |  |
| Contas a Pa     | agar x                             |                        |                       |                  |               |                |                     |             |       |  |  |
| Novo [F2]       | Editar [F3]                        | Excluir                | Gravar [F10]          | Cancelar [F9]    | Baixar        | ▼ Importar da  | a NFe               |             |       |  |  |
| Consulta C      | onta                               |                        |                       |                  |               |                |                     |             |       |  |  |
| ID              | 0 Nro.                             | . Nota                 | 0 Tp. Operaci         | ao               | Operação I    | Direta Usuario | FUTURA              |             |       |  |  |
| Empresa         | 1 🔍 EMPRESA                        | TESTELTDA              |                       |                  |               |                | -                   |             |       |  |  |
| Fornecedor      | 1 🔍 EMPRESA                        | - Validação            |                       |                  |               | ×              |                     |             |       |  |  |
| Documento       | TESTE                              | Ocorreu um erro de va  | ilidação              | 13               |               |                |                     |             |       |  |  |
| Historico       | TESTE                              | E Obligatorio Cauasu a | ar o centro de custo: |                  |               | <u>^</u>       |                     |             |       |  |  |
| Prazo Pgto      | 1 💊 30 DIAS                        |                        |                       |                  |               |                |                     |             |       |  |  |
| Valor           | 50,00                              |                        |                       |                  |               |                |                     |             |       |  |  |
| Parcela (Alt+P) | Centro Custo (Alt+C                |                        |                       |                  |               |                |                     |             |       |  |  |
| Documento       | Conta Corrente                     |                        |                       |                  |               |                | axa da Fin. V. Rece | oer V. Pago | Saldo |  |  |
| TESTE 1/1       | BANCO                              |                        |                       |                  |               |                | 0,00 50             | 00 0,00     | 50,00 |  |  |
|                 |                                    | -                      |                       |                  |               | ×              |                     |             |       |  |  |
|                 |                                    |                        | _                     |                  |               |                |                     |             |       |  |  |
|                 |                                    |                        |                       | Fechar           |               |                |                     |             |       |  |  |
|                 |                                    |                        |                       |                  |               |                |                     |             |       |  |  |

## 5 - Novo filtro no relatório de Mapa de Vendas

## Caminho: <u>Relatórios > Vendas > Mapa de Vendas</u>

Nesta versão foi adicionado um novo filtro para descontar o valor de vale troca, devolução ou não descontar valor no totalizador do relatório, conforme exemplo abaixo:

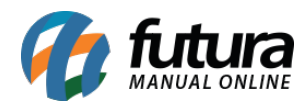

| Relatorio - Mapa de Vendas 🗙 |                                                                  |  |  |  |  |  |  |  |
|------------------------------|------------------------------------------------------------------|--|--|--|--|--|--|--|
| Тіро                         | Mapa de Vendas Mensal por Vendedor (Valor Total) 🛛 🗸             |  |  |  |  |  |  |  |
| Empresa                      | 1 EMPRESA TESTE LTDA                                             |  |  |  |  |  |  |  |
| Fornecedor                   |                                                                  |  |  |  |  |  |  |  |
| Tipo Vendedor                | Interno 🗸                                                        |  |  |  |  |  |  |  |
| Periodo                      | // a //                                                          |  |  |  |  |  |  |  |
| Mes                          | Outubro 🗸 Data Emissão do Pedido 🗸                               |  |  |  |  |  |  |  |
| Ano                          | 2019 🚔                                                           |  |  |  |  |  |  |  |
| Status                       | Baixados, Faturados 🗸 🗸 Ignorar Vale Troca                       |  |  |  |  |  |  |  |
| Resp. pelo Estabelecimento   |                                                                  |  |  |  |  |  |  |  |
| Funcao                       |                                                                  |  |  |  |  |  |  |  |
| Fonte dos Itens              | Habitual                                                         |  |  |  |  |  |  |  |
| Devolucao                    | Não descontar nenhum valor 🗸                                     |  |  |  |  |  |  |  |
| Gerar                        | Não descontar nenhum valor<br>Descontar o valor dos vales trocas |  |  |  |  |  |  |  |
|                              | Descontar o valor dos pedidos de devolução                       |  |  |  |  |  |  |  |

Estas opções serão habilitadas se o *Tipo* do relatório estiver selecionado como *Mapa de Vendas Mensal por Vendedor (Valor Total)*.

#### 6 - Nova opção para exportar dados da Grid

Nesta versão ao clicar com o botão direito sobre uma grid será possível exportar as informações que contem nela e salva-las no formato csv, conforme exemplo abaixo:

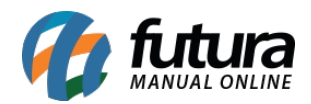

| Pedido de Ve    | Pedido de Venda ×                                            |                 |                           |               |             |                    |                  |          |               |               |  |  |
|-----------------|--------------------------------------------------------------|-----------------|---------------------------|---------------|-------------|--------------------|------------------|----------|---------------|---------------|--|--|
| Novo [F2]       | Editar [F3]                                                  | Excluir         | Gravar [F10]              | Cancelar [F9] | Baixar 🔹    | Cancelar Baixa     | Gerar Nt. Fiscal | Imprimir | Copiar        | Mais Opcoes 🔻 |  |  |
| Consulta Dad    | onsulta Dados Duplicatas Pagtos do PDV Acompanhamento Pedido |                 |                           |               |             |                    |                  |          |               |               |  |  |
| Cod. Pedido     |                                                              | ID              | Status                    | Todos         | ~           |                    |                  |          |               |               |  |  |
| Empresa         | 1                                                            | Sempresa 1      | TESTE LTDA                |               |             | Pesquisar          |                  |          |               |               |  |  |
| Cliente         |                                                              | 4               |                           |               |             |                    |                  |          |               |               |  |  |
| Vendedor        |                                                              | •               |                           |               |             | Limpar Pesquisa [F | -4]              |          |               |               |  |  |
| Vendedor Ext.   |                                                              | 4               |                           |               |             |                    |                  |          |               |               |  |  |
| Periodo         | Data de Emi                                                  | ssão            | ~ 11                      | a //          |             |                    |                  |          |               |               |  |  |
| Тіро            | Venda                                                        |                 | ✓ Tipo                    | Pedido        |             |                    |                  |          |               |               |  |  |
| Origem Pedido   | TODOS                                                        |                 | <ul> <li>Situa</li> </ul> | cao           | 4           |                    |                  |          |               |               |  |  |
| Ordem           | Data de Emi                                                  | ssão            | ✓ Forn                    | ecedor        | 9           |                    |                  |          |               |               |  |  |
| + Outros Filtro | s                                                            |                 |                           |               |             |                    |                  |          |               |               |  |  |
| ID              | Nro. Pedido N                                                | ro. Nota Client | te Raz                    | ao Social     | Dt. Emiss   | sao Dt. Saida S    | ituacao Total    | Status I | Empresa Seu N | Iro Pedido    |  |  |
| 9460            | 3 67303                                                      |                 | 33 CLIENTE TESTE          |               | Configurar  |                    | 1.735,0          | 0 Aberto | Aberto 1      |               |  |  |
|                 |                                                              |                 |                           |               | Exportar Da | idos               |                  |          |               |               |  |  |
|                 |                                                              |                 |                           |               |             |                    |                  |          |               |               |  |  |
|                 |                                                              |                 |                           |               |             |                    |                  |          |               |               |  |  |

| L2 | 4     | • : >       | < 🗸       | fx      |               |             |           |          |       |        |         |           |          |           |            |
|----|-------|-------------|-----------|---------|---------------|-------------|-----------|----------|-------|--------|---------|-----------|----------|-----------|------------|
| 2  | Α     | В           | С         | D       | E             | E           | G         | н        | 1     | J      | К       | L         | м        | N         | 0          |
| 1  | ID    | Nro. Pedido | Nro. Nota | Cliente | Razao Social  | Dt. Emissao | Dt. Saida | Situacao | Total | Status | Empresa | Seu Nro P | Forneced | Situacao  | da Entrega |
| 2  | 94603 | 67303       |           | 33      | CLIENTE TESTE | 02/10/2019  |           |          | 1735  | Aberto | 1       |           |          | Sem Entre | ega        |
| 3  |       |             |           |         |               |             |           |          |       |        |         |           |          |           |            |
| 4  |       |             |           |         |               |             |           |          |       |        |         |           |          |           |            |
| 5  |       |             |           |         |               |             |           |          |       |        |         |           |          |           |            |

Lembrando que está opção irá funcionar para todas as grids do sistema.

### 7 - Novos tipos de pagamento

#### **Caminho:** <u>*Cadastros > Financeiro > Tipo de pagamento*</u>

Nesta versão foi adicionado três novos tipos de pagamento o **Yapay**, **Wirecard** e o **AjatoPay**, conforme exemplo abaixo:

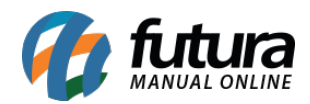

| Cadastro de Tipo de Pagamento 🗙             |                             |     |                 |                    |     |  |  |  |  |
|---------------------------------------------|-----------------------------|-----|-----------------|--------------------|-----|--|--|--|--|
| Novo [F2] Edi                               | itar [F3] Excluir           |     | Gravar [F10]    | Cancelar [F9]      |     |  |  |  |  |
| Consulta Principal                          |                             |     |                 |                    |     |  |  |  |  |
| Geral Outras info.                          |                             |     |                 |                    |     |  |  |  |  |
| Cod. Interno                                | 0                           |     |                 |                    |     |  |  |  |  |
| Tipo Pagamento                              | Dinheiro                    | ~   | Status At       | ivo                | ~   |  |  |  |  |
| Cliente                                     | Crédito de Encomend<br>PBM  | • • |                 |                    |     |  |  |  |  |
| Descricao                                   | Vale Presente<br>Fidelidade |     |                 | 🔽 Utiliza na Venda |     |  |  |  |  |
| Desconto Percentual                         | PayPal<br>Yapay             |     | Desconto Valor  | 0,                 | ,00 |  |  |  |  |
| Acrescimo Percentual                        | Wirecard<br>AjatoPay        | ~   | Acrescimo Valor | r0                 | ,00 |  |  |  |  |
| LayOut                                      |                             |     |                 |                    |     |  |  |  |  |
| Utiliza Desconto por Faixa de Valores Não 🗸 |                             |     |                 |                    |     |  |  |  |  |
| Valor acima de:                             | Desconto %                  |     |                 |                    |     |  |  |  |  |
|                                             |                             |     |                 |                    |     |  |  |  |  |

## 8 - Nota de Serviço Rio de Janeiro

Caminho: <u>Fiscal > NFS-e (Nota Fiscal Eletrônica de Serviços) > Cadastro</u>

Agora será possível gerar Nota Fiscal de Serviço para a cidade do Rio de Janeiro, conforme exemplo abaixo:

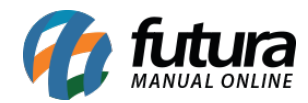

| Marchen I                                                                         | PREFEITUR           | JANEIRO                            | Número da Nota<br>00000002                    |                   |             |  |  |  |
|-----------------------------------------------------------------------------------|---------------------|------------------------------------|-----------------------------------------------|-------------------|-------------|--|--|--|
|                                                                                   | SEC                 |                                    | Data e Hora de Emissão<br>24/09/2019 14:02:22 |                   |             |  |  |  |
|                                                                                   | NUTAFISC            | Código de Verificação<br>R9SK-UUM8 |                                               |                   |             |  |  |  |
|                                                                                   |                     | PRESTADO                           | R DE SERVIÇO                                  | 5                 |             |  |  |  |
| CPF/CNPJ: 23.235.832/0001-28 Inscrição Municipal: 1.194.803-6 Inscrição Estadual: |                     |                                    |                                               |                   |             |  |  |  |
| N                                                                                 | lome/Razão Socia    | EMPRESA TESTE LTI                  | A A                                           |                   |             |  |  |  |
| N                                                                                 | lome Fantasia:EM    | PRESA TESTE LTDA A                 |                                               |                   | Tel.: ( ) - |  |  |  |
| E                                                                                 | ndereço: RUA DA     | S CASAS 666 - LUZ AZ               | UL                                            |                   |             |  |  |  |
| M                                                                                 | lunicípio: RIO DE . | JANEIRO                            | UF: RJ E-mail:                                |                   |             |  |  |  |
|                                                                                   |                     | TOMADOR                            | DE SERVIÇOS                                   |                   |             |  |  |  |
| CPF/CNPJ: 393.                                                                    | 795.298-92          | Inscrição Municipal:               |                                               | Inscrição Estadua | d:          |  |  |  |
| Nome/Razão So                                                                     | cial: MARIANE A     | PARECIDA                           |                                               |                   |             |  |  |  |
|                                                                                   |                     |                                    |                                               |                   |             |  |  |  |

### 9 - Tradução de Produtos

### Caminho: <u>Cadastro > Estoque > Produtos > Aba Tradução</u>

Desenvolvido uma nova configuração para habilitar a aba de tradução no cadastro do produto, sendo possível configurar no caminho <u>Configurações Parâmetros > Aba Geral ></u> <u>Opção Utiliza Tradução</u>.

Nesta aba terá alguns campos onde serão permitidos selecionar a linguagem e digitar a descrição, conforme exemplo abaixo:

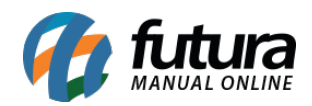

| Cadastro de P | rodutos ×      |                 | the state  | 1. J. J. J. J. J. J. J. J. J. J. J. J. J. |         | 1. A. 1997                                                                      |               |
|---------------|----------------|-----------------|------------|-------------------------------------------|---------|---------------------------------------------------------------------------------|---------------|
| Novo [F2]     | Editar [F3]    | Excluir         | Gra        | war [F10]                                 | Cancela | ır (F9)                                                                         | Mais Opcoes 👻 |
| Consulta Cad  | astro Fiscal   | magens e Videos | Loja Virtu | al Detalha                                | mento   | Traducao                                                                        |               |
| Cod. Ling.    | L              | inguagem        |            | Novo                                      | L       | ingua                                                                           | Chinês v zh v |
| Ja-JP         | Japones (Japac | 5)<br>          | unusia.    | E dana                                    |         |                                                                                 |               |
|               |                |                 |            | Editar                                    |         | escricao                                                                        | 30JII.        |
|               |                |                 |            | Excluir                                   | D       | escricao e-Futura                                                               | 测试            |
|               |                |                 |            |                                           |         | Desc Completa S/ Formatacao Desc. Completa<br>M Completa S/ Formatacao Completa | Cancelar      |

## 10 - Vinculação de NSU

## **Caminho:** <u>*Contas a receber > Vinculação de NSU*</u>

Foi adicionado uma nova tela para vinculação do NSU referente aos cartões finalizados no ponto de venda. Agora será possível fechar a janela que solicita o preenchimento dessas informações no **PDV** e realizar o preenchimento posteriormente pelo **ERP Futura Server** inserindo o terminal, data e valor da venda, conforme exemplo abaixo:

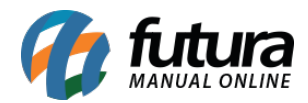

| Vinculação de NSU pendente 🗙 |            |           |          |  |  |  |  |  |  |  |
|------------------------------|------------|-----------|----------|--|--|--|--|--|--|--|
| Terminal                     | 13 🔾       | 30        |          |  |  |  |  |  |  |  |
| Dia                          | 04/10/2019 | ]         |          |  |  |  |  |  |  |  |
| Valor                        | 12,50      | Pesquisar |          |  |  |  |  |  |  |  |
|                              |            |           |          |  |  |  |  |  |  |  |
|                              |            |           |          |  |  |  |  |  |  |  |
| Documento                    |            |           |          |  |  |  |  |  |  |  |
| Cod. Autoriz.                |            |           |          |  |  |  |  |  |  |  |
| NSU                          |            | Confirmar | Cancelar |  |  |  |  |  |  |  |
|                              |            |           |          |  |  |  |  |  |  |  |

# 11 - Sistema Flex

Nesta versão foi desenvolvido uma nova rotina denominada como Sistema Flex, que é uma configuração para controlar as vendas com valores diferentes de um valor de tabela pré definido (Acima / Abaixo do valor de tabela) gerando movimentações de debito ou credito para os vendedores externos.

Exemplo: O produto X tem o valor de tabela definido por 4 reais, o vendedor poderá realizar a venda deste produto por 5 reais e ao baixar este pedido o sistema irá gerar uma movimentação de crédito de 1 real para o vendedor externo, onde o mesmo poderá utilizar este valor para uma futura negociação, utilizando o credito como um desconto por exemplo.